## HƯỚNG DẪN SỬ DỤNG NỀN TẢNG GIA PHẢ 4.0

Gia phả hay gia phổ họ tộc là bản ghi chép lại danh sách các thành viên trong một dòng họ. Danh sách thường gồm các thông tin như: họ tên, nơi sinh, nơi ở, năm sinh, năm mất và một số thông tin cá nhân khác. Bản gia phả họ tộc thường được ghi chép lại trên bản giấy, bổ sung thông tin hàng năm và lưu truyền từ đời này sang đời khác.

Xã hội phát triển các bạn bận rộn với công việc và đôi khi là ít về quê hoặc cha mẹ của các bạn đi làm ăn xa và sinh sống tại một địa điểm mới mà cũng ít về quê nên bạn không thể nhớ hết được những người thân trong dòng họ, ứng dụng tạo cây gia phả trên nền tảng số (online) hỗ trợ bạn tạo một cây gia phả cùng việc quản lý, tăng tương tác nhanh nhất đến các thành viên trong nội tộc.

Các thông tin về dự án Gia phả 4.0 của Zozo:

- Truy cập https://giaphaso.zozo.vn/ để bắt đầu sử dụng
- Các lợi ích từ việc sử gia phả 4.0
  - 1. Tạo Gia phả, truy cập quản lý Email / số điện thoại.
  - 2. Thiết kế cây gia phả trên nền tảng web (Kéo Thả).
  - 3. Hỗ trợ lưu trữ dữ liệu lên tới 50 năm trên nền tảng Cloud.
  - 4. Dễ dàng cập nhật, thiết kế, thay đổi thông tin thành viên tức thì.
  - 5. Xuất bản dữ liệu gia phả sang định ảnh.
  - 6. Thông báo ngày giỗ, chạp, cho các thành viên.
  - 7. Tạo chiến dịch họp họ, hội nhóm.
- Mô hình lưu trữ: online, giới hạn tài nguyên 50 năm.
- Chính sách cung cấp: theo nhu cầu lưu trữ 5 đời (ngũ tộc), 9 đời (cửu tộc) và 18 đời (đại tộc).

## Các bước bắt đầu sử dụng:

**Bước 1:** Trước khi tạo gia phả bạn cần đăng nhập tài khoản. Có 2 cách đăng nhập đó là **Đăng nhập với Google** và **Đăng nhập với INET SSO** như hình bên dưới:

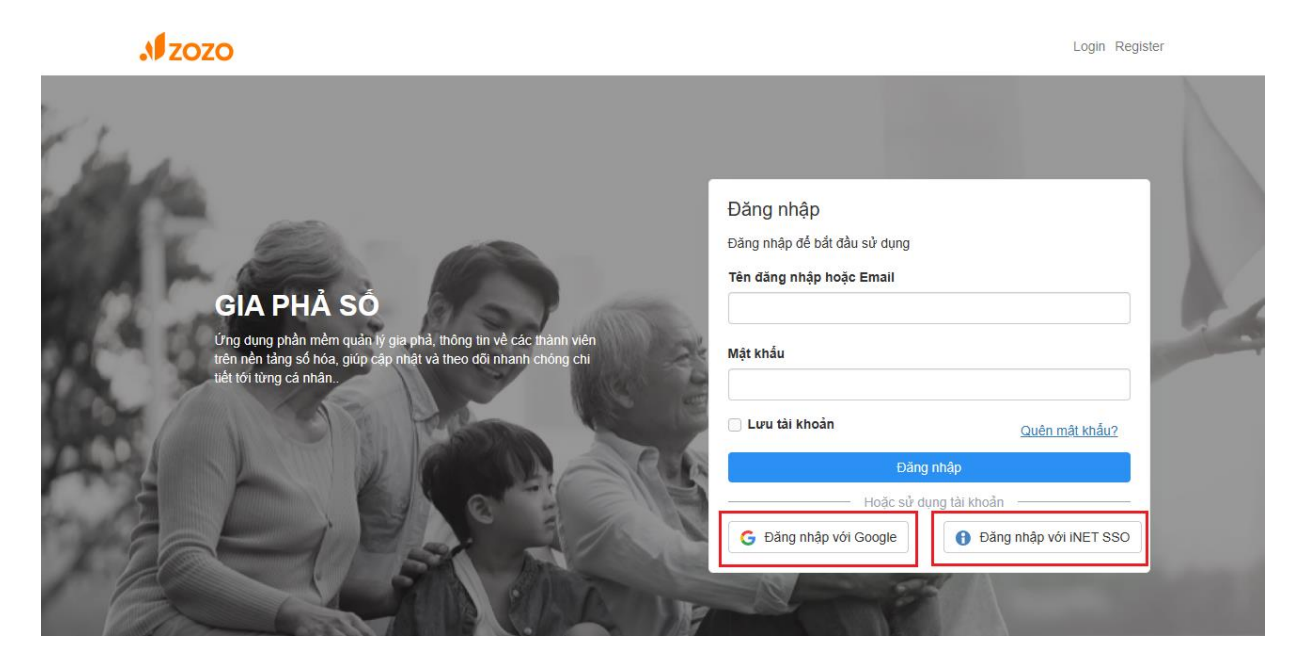

**Bước 2:** Sau khi đăng nhập xong các bạn sẽ nhìn thấy một nút "Tạo gia phả " các bạn có thể nhấp vào đó hoặc bấm vào "Tạo gia phả " như hình bên dưới":

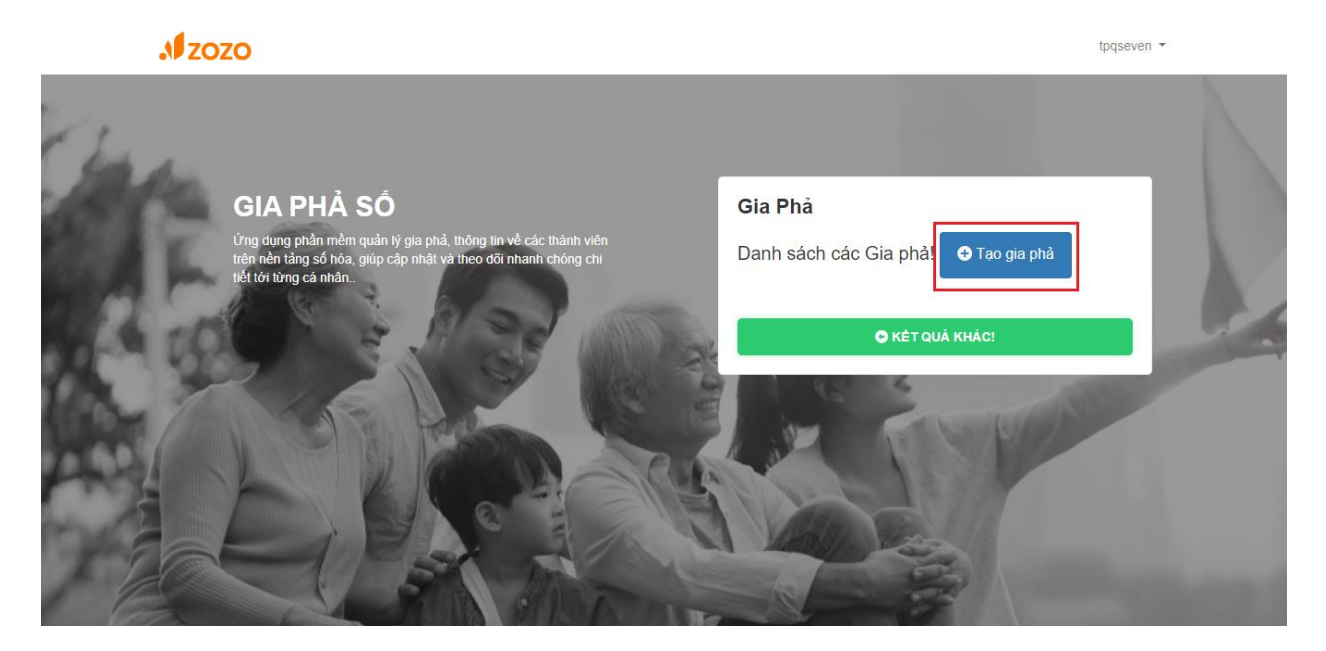

Hệ thống sẽ chuyển bạn tới giao diện thao tác sau và nhập tên gia phả của gia đình bạn:

| Thêm gia phả mới |                |         |  |
|------------------|----------------|---------|--|
| Tên gia phả:     | Gia Phả Họ Bùi |         |  |
|                  |                | Lưu Hủy |  |

**Bước 3:** Sau khi tạo thành công, màn hình hiển thị yêu cầu thêm thành viên với cho gia phả, bạn nhập thông tin cho thành viên mới (Thành viên được thêm theo thứ tự từ lớn đến nhỏ).

| 🖘 Quay lai |                              |                              |                                                                                                    |
|------------|------------------------------|------------------------------|----------------------------------------------------------------------------------------------------|
|            | Họ và tên:                   | Tên hiệu (biệt danh):        |                                                                                                    |
|            | Bùi Trung Dũng               | Không có                     |                                                                                                    |
|            | Giới tính:                   | Mối quan hệ:                 |                                                                                                    |
|            | ● Nam ○ Nữ                   | 🗆 Là con                     |                                                                                                    |
|            | Ngày tháng năm sinh:         | Nơi sinh:                    |                                                                                                    |
|            | 1936/01/15                   | Tiên Sơn - Duy Tiên - Hà Nam |                                                                                                    |
|            | Địa chỉ hiện tại:            |                              |                                                                                                    |
|            | Tiên Sơn - Duy Tiên - Hà Nam |                              |                                                                                                    |
|            | 🗹 Thành viên này đã mất      |                              |                                                                                                    |
|            | Ngày mất (Ngày âm lịch):     | Nơi an nghỉ:                 |                                                                                                    |
|            | 2017/01/06                   | Tiên Sơn - Duy Tiên - Hà Nam |                                                                                                    |
|            |                              |                              | the second the second second s |
|            |                              | Lưu Hủy                      | <u>-</u>                                                                                                    |
|            |                              |                              |                                                                                                    |

- *Họ tên:* Họ tên thành viên trong gia phả.
- Năm sinh, giới tính: Thông tin của thành viên trong gia phả.
- *Mối quan hệ với chủ hộ:* Hệ thống sẽ tự chọn cho bạn mối quan hệ khi bạn thêm thành viên mới.
- **Thành viên này vẫn còn sống:** Mục này hỗ trợ bạn phân biệt và thông báo ngày giỗ nếu thành viên này đã mất.Nếu thành viên này đã mất bạn có thêm các mục như: **Ngày mất, Nơi mất.**

Bước 4: Click Lưu để hoàn tất thêm thành viên trong gia phả.

## Hướng dẫn thêm thành viên trong gia phả:

Tại cây gia phả click icon **Thêm** như sau, ở đây hệ thống tự chọn cho bạn giới tính và mối quan với thành viên vừa thêm:

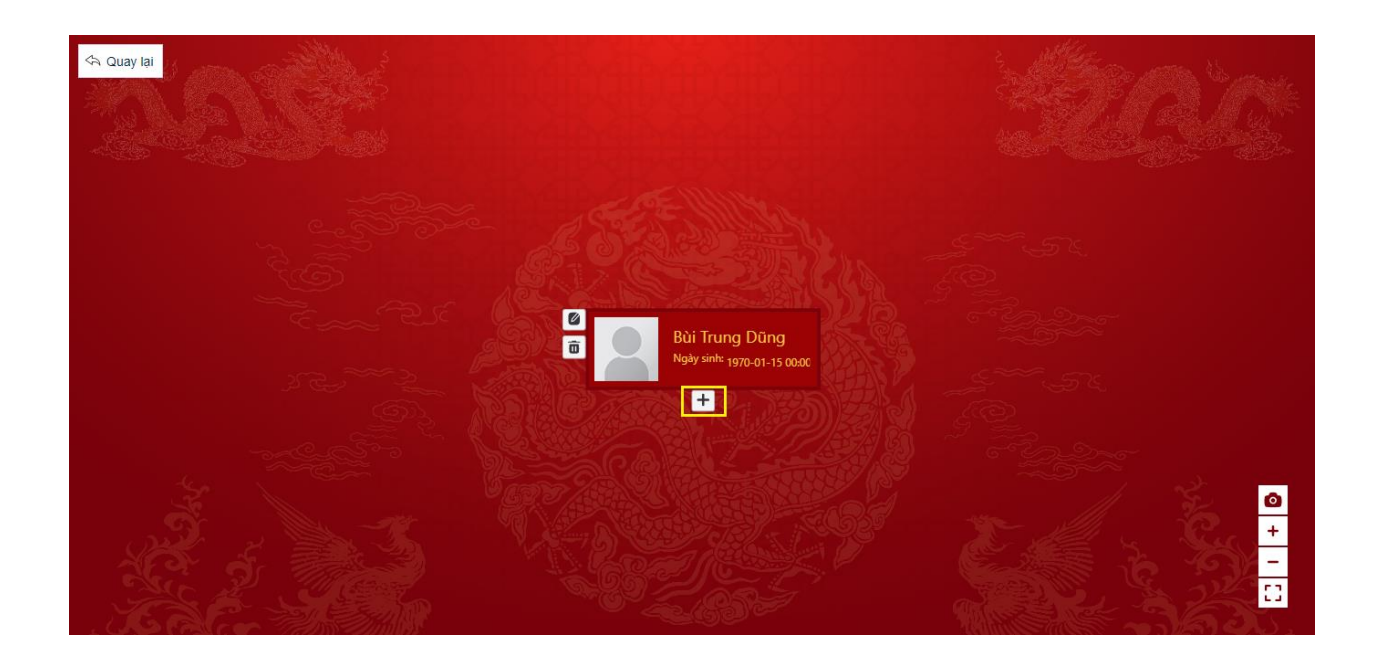

Sau đó điền các thông tin như hướng dẫn bên trên. Bạn nhận được cây gia phả như hình bên dưới:

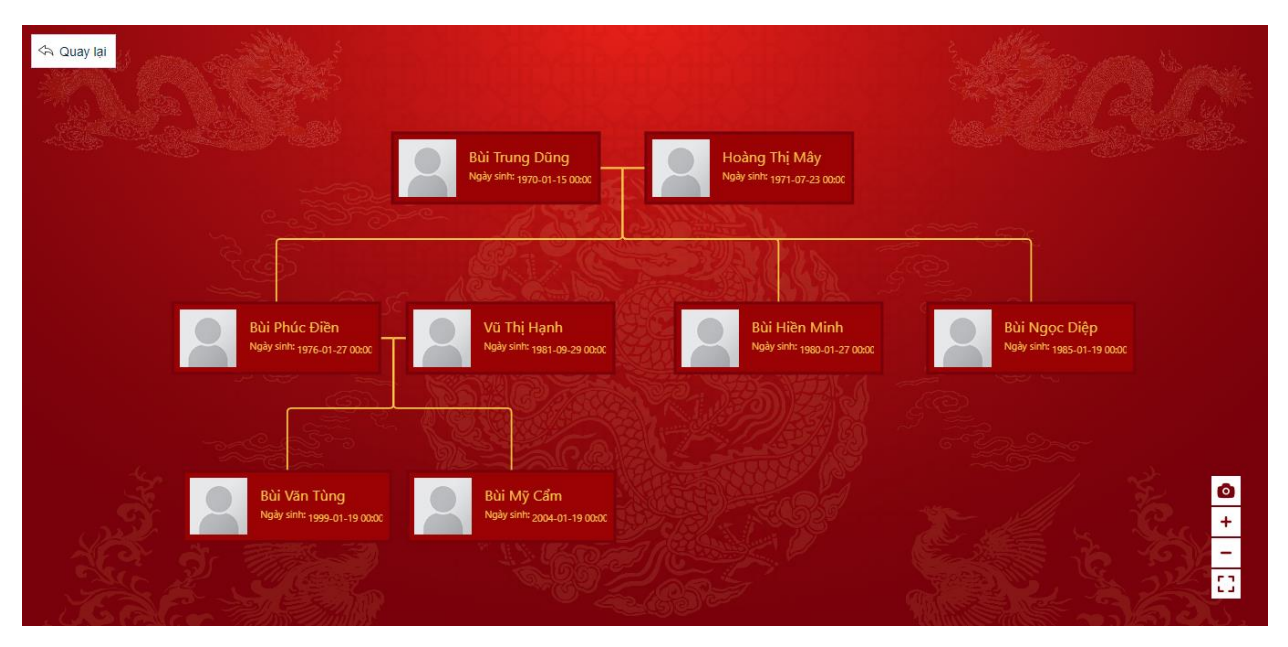

## Sửa thông tin và Xóa một thành viên trong gia phả:

Tại cây gia phả tìm đến thành viên cần sửa thông tin click vào thành viên đó tiếp tục click icon **Sửa** và nhập lại thông tin của thành viên đó. Để xóa bạn chỉ cần click icon **Xóa** và xác nhận xóa thành viên trong cây gia phả.

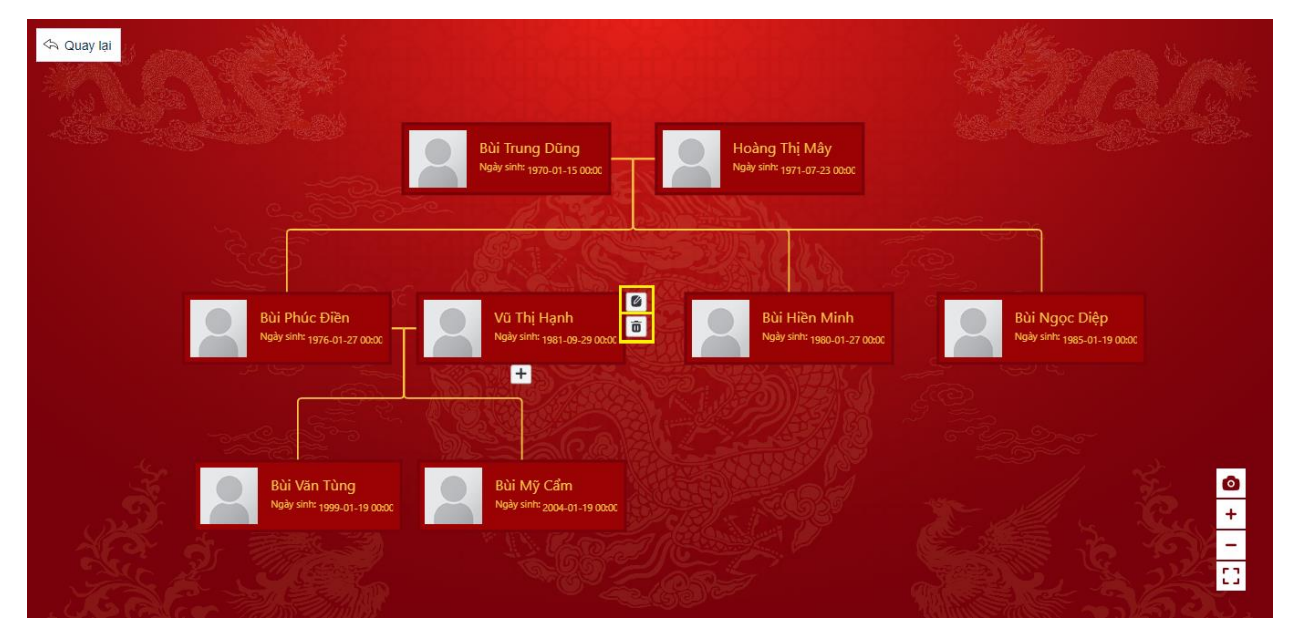

Nhập lại thông tin và click Lưu để cập nhật thông của thành viên trong gia phả.